# Merchant Portal Manual de navegación

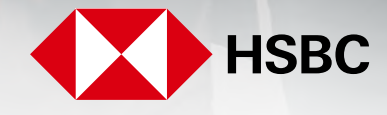

**global**payments

Servicios a Comercios

1. Vía correo electrónico recibirá la invitación para registrarse en el Portal. De click en el enlace (https://reporting.globalpay.com/), la cual será recibida desde la cuenta: noreply@reporting.globalpay.com

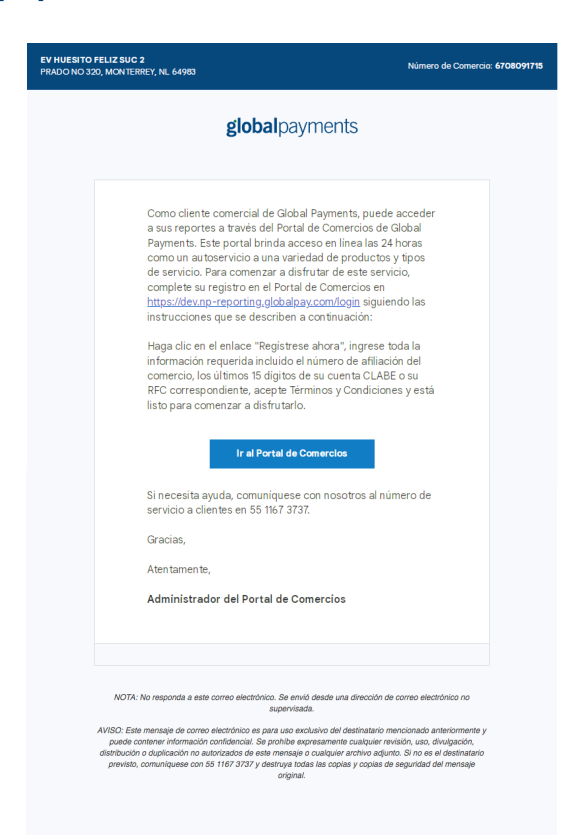

2. Una vez que fue redirigido a la página de inicio de sesión del Merchant Portal, de click en la parte superior derecha, en el menú de lenguaje donde podrá elegir el lenguaje de su preferencia.

| IUDalpayments                  | Inicio de sesión de cu               | enta    | A 😰 Mexican, Spanish ▼                      |
|--------------------------------|--------------------------------------|---------|---------------------------------------------|
|                                |                                      |         | English                                     |
|                                | Dirección de correo electrónico      |         | Français                                    |
|                                | Dirección de correo electrónico      |         | Chinese, Simplified<br>Chinese, Traditional |
|                                | Contraseña Olvidaste tu contraseña   | Mostrar | Mexican, Spanish                            |
|                                | Contraseña                           | æ       |                                             |
|                                | Inicio De Sesión                     |         |                                             |
|                                | ¿No tienes una cuenta? Registrarse a | hora    |                                             |
| Global Payments, Inc. Todos lo | s derechos reservados.               |         |                                             |

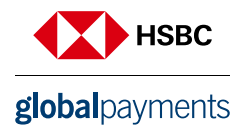

3. De click en la sección "Registarse ahora" e ingrese el correo electrónico al que le llego la invitación.

| Listo para comenzaı;                                                              | r?           |  |
|-----------------------------------------------------------------------------------|--------------|--|
| Primero verifiquemos tu dirección de correc<br>Todos los campos son obligatorios. | electrónico. |  |
| Dirección de correo electrónico<br>Dirección de correo electrónico                |              |  |
| Enviar Código De Verificación                                                     |              |  |
| Cancelar                                                                          |              |  |

4. Ingrese la información solicitada en el formulario.

Características de la contraseña:

- Debe ser de 8 16 caracteres
- Una letra minúscula
- Una letra mayúscula
- Un número
- Un carácter especial

| global payments                      | ¿Listo para com                        | enzar?              |               |  |
|--------------------------------------|----------------------------------------|---------------------|---------------|--|
|                                      | ¡Estupendo! Ahora continuemos c        | on tu registro.     |               |  |
|                                      | Todos los campos son obligatorios.     |                     |               |  |
|                                      | Dirección de correo electrónico ve     | rificada Ahora pued | es continuar. |  |
|                                      | ( mentalitation )                      |                     |               |  |
|                                      | vireyesm@hotmail.com                   |                     | @             |  |
|                                      | Cambiar correo electrónico             |                     |               |  |
|                                      | Primer Nombre                          | Apellido            |               |  |
|                                      | Primer Nombre                          | Apellido            |               |  |
|                                      | Nueva contraseña                       |                     | Mostrar       |  |
| © Global Payments, Inc. Todos los de | rechos reservados.<br>Nueva contraseña |                     | a             |  |

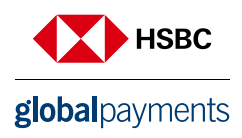

#### 5. Autenticación multifactor

Como parte de la protección de su cuenta deberá realizar la configuración de la autentificación multifactor (MFA):

#### 5.1 Haga click en "Empezar"

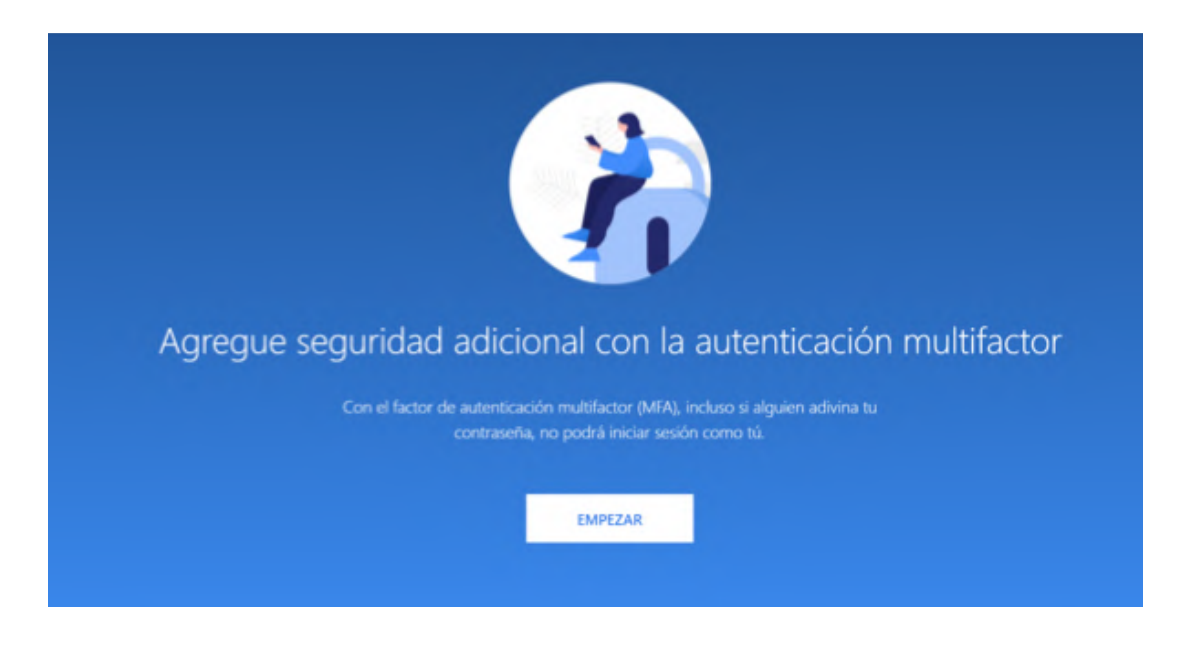

5.2 Seleccione método de autenticación (verificación de correo electrónico se activa automáticamente y no se puede desactivar).

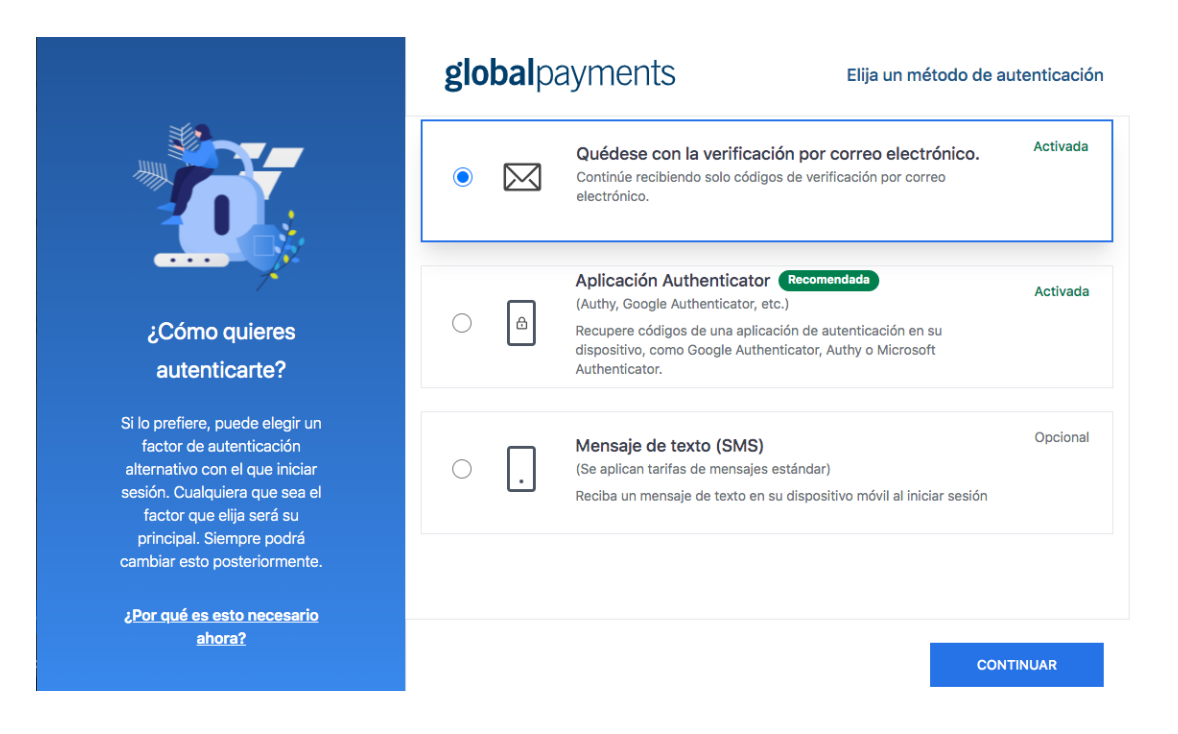

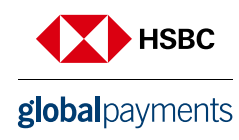

#### 5.3 Verificación

Podrá seleccionar cualquiera de las 3 formas de verificación que a continuación se mencionan.

#### Correo electrónico

1. De click en el botón "Quedarse con la Verificación de Correo Electrónico" y posteriormente en Continuar.

- 2. Introduzca el código de seguridad en los cuadros correspondientes.
- 3. Haga click en Verificar.

|                                                                                                    | global payments                                                                                                    | Elija un método de autenticación                                                                                                    |
|----------------------------------------------------------------------------------------------------|----------------------------------------------------------------------------------------------------|----------------------------------------------------------------------------------------------------|
| ¥.                                                                                                    | Con el factor de autenticación multifactor (MFA), incluso si alguien adivina tu<br>contravella, no podel a inicar aserión como tú.                                                                                               | , second second s |
|                                                                                                    | Curédese con la verificación por correo efectrónico.     Continie reclamos tale tradigia de verificación por corres electrónico.                                                                                                 | venifica tu código<br>Ingrese el código de esgunidad envelos a t <sup>ana</sup> épo <sup>an</sup> izor com<br>¿No recibade un código de confirmación? Vedera e anvar                                                                                                    |
|                                                                                                    | Aplicación Authenticator (Rommotión)     Activada     Aplung: Coope Anthenticator, etc.)     Recoper cidigos de una aplicación de autericación en su dispositivo.     como Geogra Authenticator. Auty o Microsoft Authenticator. | No me suebast a preguntar futurante 45 diss en este navargador                                                                                                    |
| ¿Cómo quieres autenticarte?<br>5: lo prefere, parte elegir un facto de autenciación atemativo con<br>el que roce monte, calquiere aga es el el facto que elga sel su<br>proposi de server posida unato ento poservormente. | O                                                                                                    | (Perditt el acceso a la correo electórico) Sopone de contacto.                                                                                                    |
| ¿Por, qué es esto necesario ahora?                                                                                                    |                                                                                                    | CONTINUAR                                                                                                    |

#### Aplicación Autenticador

1. De click en el botón que dice "App Autenticador" y posteriormente en Continuar.

 Siga las instrucciones para descargar una de las aplicaciones de verificación enlistadas en su dispositivo móvil.
 Abra la aplicación en su dispositivo móvil y escanee el código QR o introduzca manualmente el código en los cuadros previstos.

4. De click en Verificar.

|                                                                                                    | global payments                                                                                                    | Elija un método de autenticación |                                                                                                    |
|----------------------------------------------------------------------------------------------------|----------------------------------------------------------------------------------------------------|----------------------------------|----------------------------------------------------------------------------------------------------|
| Star and a star                                                                                                    | Con el factor de autenticación multifactor (MFA) induso si alguien adivina tu<br>contraseña, no podrá iniciar sesión como tú.                                 |                                  | Nach T-donazaya una adhacalon da artanticación<br>Denazo ya carante cada par aplicación de nateritación que pedena en su<br>Instituco.                                                                                                    |
|                                                                                                    | O Davidéese con la verificación por correo electrónico.<br>Contrala recisiendo solo códegos de vertinación por correo electrónico.                            | Activada                         | Adir proof / environity     Decomposition (and a served)     Constraint Andership and a served     Constraint and a served as a served as a serve |
|                                                                                                    | Aplicación Authenticator (Insumato)     Indra Grage Antenciano: eu:     Reper edigos en su solación en su departine,     ano Grage Autenciano: Authenticator. | Activada                         |                                                                                                    |
| ¿Cómo quieres autenticarte?<br>Si o prefere, puede elegr un factor de autoritación alemania con<br>el que nora resola Cualquera que soa el factor que ella ará su | Mensaje de texto (SMS)     Se aplicar tatrica de mensaje estisticar)     Recha un mensaje de texts en su dispositivo móri al iniciar sación                   | Opdani                           | tegen d det ja ke tilsette de til på genake.                                                                                                    |
| principal. Sempre podel cambar esto posteriormente.<br>¿Execupé de seito necesario ahora?                                                                         |                                                                                                    | CONTINUAR                        |                                                                                                    |

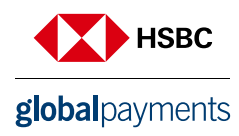

#### Mensaje de texto

- 1. De click en la opción "Mensaje de texto SMS" y posteriormente en Continuar.
- 2. Seleccione su país.
- 3. Introduzca su número telefónico en el espacio proporcionado.
- 4. Ingrese el código de seguridad en los cuadros correspondientes.

|                                                                                                    | global payments                                                                                                    | Elija un método de autenticación | Cê digu de par la                                                                                 |
|----------------------------------------------------------------------------------------------------|----------------------------------------------------------------------------------------------------|----------------------------------|---------------------------------------------------------------------------------------------------|
| ×.                                                                                                    | Con el factor de autenticación multifactor (MIA), incluso si alguien adivina tu<br>contracella, no podrá iniciar sesión como sú.                   | \$                               | United Sense (-1) · ·                                                                             |
|                                                                                                    | Quédese con la verificación por comeo electrónico.     Controu enclando se verificación por comeo electrónico.                                     |                                  | #001398-4075<br>Se sueder updomantele per energien y dates                                        |
|                                                                                                    | Activación Antheniciano (************************************                                                                                      |                                  |                                                                                                   |
| ¿Cómo quieres autenticarte?<br>Si lo prefere, parte degri in facto de admissión demotio con<br>el que non ación. Calquers que son de factor que ello ació su | Mensagie de trado (SMS)     Consul     De valoan turita de mensage estantan)     Reba un mensage de tente en su dispositive módel al inicar testén |                                  | verifica tu código<br>Ingress el código de seguridad enviado a ********************************** |
| procepti Sampan podla cambia del potercomento.<br>Lifec que es esto necessió abora?                                                                          |                                                                                                    | COMPRUMP                         |                                                                                                   |

6. Seleccione el idioma que desea utilizar en el portal y posteriormente de click en "Continuar".

| <br>                                                                      |                   |
|---------------------------------------------------------------------------|-------------------|
|                                                                           |                   |
|                                                                           |                   |
| global payments                                                           |                   |
| Welcome!<br>Please select the language you would<br>portal in<br>Language | I like to use the |
| English (US)                                                              |                   |
| English (US)                                                              | *                 |
| English (UK)                                                              |                   |
| English (CA)                                                              |                   |
| Français (CA)                                                             |                   |
| 繁体中文 (Traditional Chinese)                                                |                   |

7. Ingrese la información requerida:

Número de comercio: 670 + su número de afiliación. Ejemplo 6701234567 Número de cuenta bancaria o ID Fiscal: Ingrese su RFC o los últimos 15 dígitos de su cuenta CLABE INTERBANCARIA.

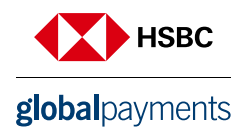

|        | Registrar nuevos MID para Comercios<br>Cuando recibe un número de comercio por corre | o, aquí es donde puede registrar | 'lo en su c | cuenta.   |
|--------|--------------------------------------------------------------------------------------|----------------------------------|-------------|-----------|
| Número | o de Comercio                                                                        | NÚMERO DE CUENTA BANCARIA        | 0 ID FISCA  | L         |
|        |                                                                                      | Can                              | ncelar      | Registrar |

8. De click en "Registrar" y a continuación podrá ingresar al Merchant Portal.

#### Navegación en el Portal

## **global**payments

|            | INFORMES                     | Comercio(s) Actuales: Todos los Comerc                                                                                                    | ios Editar Selección |                             |                              |
|------------|------------------------------|----------------------------------------------------------------------------------------------------|----------------------|-----------------------------|------------------------------|
| $\bigcirc$ | Inicio                       | Panel                                                                                                    | ÚLTIMA SEMANA AYER   | MES PASADO ESTE AÑO         | Moneda (USD) 🔻               |
| ш          | Informes                     |                                                                                                    |                      |                             | A                            |
| \$         | Estados de Cuenta            |                                                                                                    |                      |                             | 4m ago 😥                     |
|            | Buscador de<br>transacciones | Monto finan                                                                                                    | ciado                |                             |                              |
| 0          | Gestión de Cuenta            | 10,000<br>0,000<br>0 |                      | 23,433.5<br>Monto total del | 55 (USD)<br>I financiamiento |

A Cent

Centro de atención a usuarios: En esta sección podrá encontrar la información necesaria para poder navegar en el portal.

B Aplicaciones.

С

D

Perfil de Usuario: Aquí podrá configurar el idioma, formato de hora y fecha de su preferencia.

Menú principal: En esta sección podrá acceder a los reportes, estados de cuenta, buscador de transacciones y gestión de cuenta.

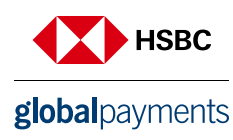

#### Informes

Al seleccionar "Informes" en el menú principal podrá acceder a los siguientes reportes:

#### **Depósitos:**

- Informe Aviso de Pago México
- Informe de Financiamiento

#### **Disputas:**

- Informe Contracargos Recibidos
- Informe de Disputas Ajustadas
- Informe Recuperaciones Recibidas

#### Lotes:

• Informe Lotes Liquidados

#### **Transacciones:**

- Informe Autorizaciones
- Informe de resumen de tarjetas
- Informe Total de la terminal
- Informe Totales del comercio
- Informe Transacciones Liquidadas

#### 1. Para ejecutar un reporte de clic en el botón "Ver Informe".

|     | INFORMES                    | Comercio(s) Actuales. Todos los Comercios Editar Selección                               |                          |                             |
|-----|-----------------------------|------------------------------------------------------------------------------------------|--------------------------|-----------------------------|
| Û   | Informes<br>Predeterminados | Informes                                                                                 | Buscar Nombre de Informe | Crear Informe Personalizado |
| dil | Informes<br>Personalizados  | DEPÓSITOS                                                                                |                          |                             |
| s_  | Informes Generados          |                                                                                          |                          |                             |
|     |                             | Informe Aviso de Pago - Mexico<br>El Monto de Pago diario para el comercio               |                          | Ver Informes Más 🔻          |
| 0   |                             | Informe Financiamiento<br>Monto transferido a/desde su cuenta bancaria                   |                          | Ver Informes Más 🔻          |
|     |                             | DISPUTAS                                                                                 |                          |                             |
|     |                             | Informe Contracargos recibidos<br>Todos los casos de contracargo que se han recibido     |                          | Ver Informes Más 🔻          |
|     |                             | Informe Disputas ajustadas<br>Todos los casos de controversia que se debitaron o acredit |                          | Ver Informes Más 🔻          |

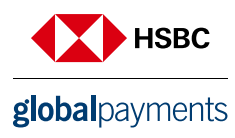

2. Podrá realizar filtro para visualizar la información por el periodo de tiempo que desee.

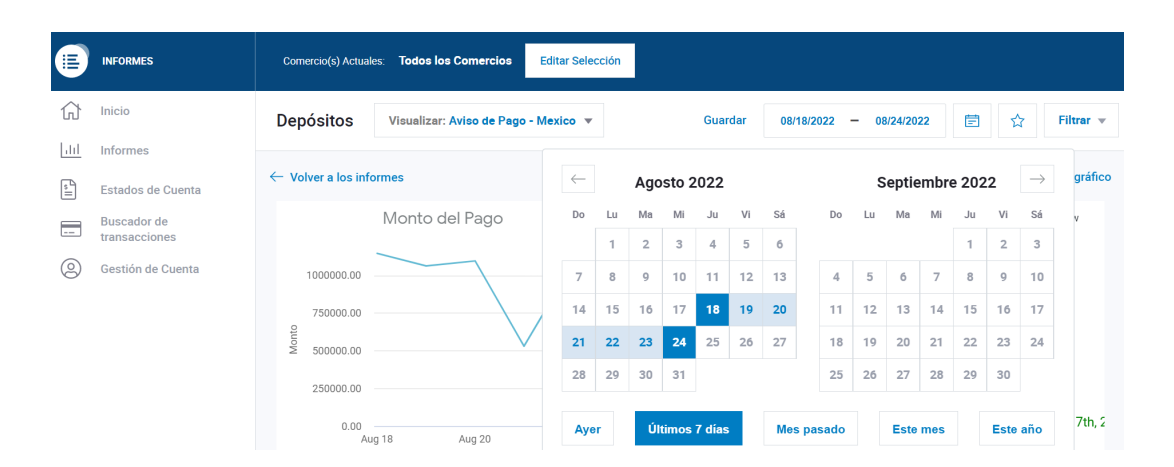

3. Los reportes podrán ser descargados en los formatos: CSV, PDF, TXT y XLSX.

| Depósitos Visi      | ualizar: Aviso de Pago - Mex | dico 🔻            | Guardar 08/05/20                        | 022 - 08/11/2022 🔄 ☆ Filtra                  |
|---------------------|------------------------------|-------------------|-----------------------------------------|----------------------------------------------|
| Aviso de Pago - N   | Mexico Mostrando regis       | tros 1-25 de 1901 |                                         | Columnas 👻 Exportar                          |
| Fecha de Proces 🗘   | Número de Comer ‡            | Número de ruta ‡  | Número DDA ‡                            | Exportar informe                             |
| 08/10/2022          |                              | 000000021         | XXXXXXXXXXXXX0695                       | ¿Qué tipo de formato de archivo desea?       |
| 08/10/2022          |                              | 000000021         | XXXXXXXXXXXX5093                        | CSV PDF TXT 🗸 XLSX                           |
| 08/10/2022          |                              | 000000021         | XXXXXXXXXXXXXXXX9100                    | ¿Qué quiere exportar?                        |
| 08/10/2022          |                              | 00000021          | XXXXXXXXXXXXXXXXXXXXXXXXXXXXXXXXXXXXXXX | Columnas visibles O Todas las columnas       |
| 08/10/2022<br>00:00 |                              | 00000021          | XXXXXXXXXXXXXXXXXXXXXXXXXXXXXXXXXXXXXXX | Nombre del archivo                           |
| 08/10/2022          |                              | 000000021         | XXXXXXXXXXXXXX9779                      | Aviso de Pago - Mexico 2022-08-12706-47-09 9 |

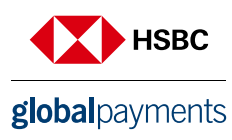

4. En la sección de detalles, cada elemento tiene un botón de **"Comportamiento"** a la derecha. Al hacer clic en ese botón, se revelarán las acciones que puede realizar para ese elemento, como ver los detalles del mismo.

| Comercio(s) Actuales: | Todos los Comercios      | Editar Selección      |                   |                                         |                   |
|-----------------------|--------------------------|-----------------------|-------------------|-----------------------------------------|-------------------|
| Depósitos             | Visualizar: Aviso de Pag | go - Mexico 🔻         | Guardar           | 07/01/2022 — 08/24/2022                 | Ê ☆ Filtrar ▼     |
| Aviso de Pago         | - Mexico Mostrano        | do registros 1-5 de 5 |                   | Colu                                    | mnas 🔻 Exportar 🔻 |
| lúmero DDA ≑          | Monto del Pago ≑         | Monto de Reserv ≑     | Estado del Pago ≑ | Nombre de Comercio ≑                    |                   |
| XXXXXXXXXX2023        | (173.30)<br>MXN          | -                     | MXDD              | HERE THE AND AND THE AND THE PARTY OF A | Comportamiento 🔺  |
| XXXXXXXXXX2023        | (42.32)<br>MXN           | -                     | MXDD              | Ver                                     | Detalle           |
| XXXXXXXXXX2023        | 13.67<br>MXN             | -                     | MXACH             | Des                                     | Comportamiento 👻  |
| XXXXXXXXXX2023        | 23.55<br>MXN             | -                     | MXPP              | PERMETERIA SAN ANTONIO                  | Comportamiento 👻  |
| XXXXXXXXXX2023        | (174.00)<br>MXN          | -                     | MXDD              | PERMIT THE SAME AND THE OWNER           | Comportamiento 👻  |
| 4                     |                          |                       |                   |                                         | ) -               |

4.1 En el caso del reporte **"Aviso de Pago – México"** al dar clic en **Descargar Informe Detallado** podrá visualizar a detalle el desglosé del depósito o cargo realizados.

|                                          |                                |                                                                        |                                   |                        | Detalles de                              | a Transacci                                             | ón                                                    |                      |                    |                                |                      |                                         |
|------------------------------------------|--------------------------------|------------------------------------------------------------------------|-----------------------------------|------------------------|------------------------------------------|---------------------------------------------------------|-------------------------------------------------------|----------------------|--------------------|--------------------------------|----------------------|-----------------------------------------|
| Número de Tarjeta/<br>Comentario         | <u>Fecha de</u><br>Transacción | <u>Moneda de</u><br><u>la</u><br><u>Transacción</u><br><u>Original</u> | <u>Monto de la</u><br>Transacción | Moneda del<br>Depósito | <u>Monto Bruto de</u><br><u>Depósito</u> | <u>Monto de</u><br><u>Descuento de</u><br><u>Compra</u> | Monto de<br>Descuento de<br>Devolución de<br>Efectivo | Cantidad de MSI      | <u>Tasa de MSI</u> | <u>Código del N</u><br>plan li | lonto del<br>npuesto | <u>Monto Neto de</u><br><u>Depósito</u> |
| CONTROL DE DEPÓSITO T00                  |                                |                                                                        |                                   |                        |                                          |                                                         |                                                       |                      |                    |                                |                      |                                         |
| 415231XXXXX5472 /                        | 08/09/2022                     | MXN                                                                    | 241.00                            | MXN                    | 241.00                                   | -3.8                                                    | 6 0.00                                                | 0                    |                    | 000                            | -0.62                | 236.52                                  |
| 415231XXXXX5472 /                        | 08/09/2022                     | MXN                                                                    | 1433.00                           | MXN                    | 1433.00                                  | -22.9                                                   | 3 0.00                                                | 0                    |                    | 000                            | -3.67                | 1406.40                                 |
| 514065XXXXX3310 /                        | 08/10/2022                     | MXN                                                                    | 660.00                            | MXN                    | 660.00                                   | -16.5                                                   | 0.00                                                  | 0                    |                    | 000                            | -2.64                | 640.86                                  |
| 455511XXXXX3713 /                        | 08/10/2022                     | MXN                                                                    | 279.00                            | MXN                    | 279.00                                   | -4.4                                                    | 6 0.00                                                | 0                    |                    | 000                            | -0.71                | 273.83                                  |
|                                          |                                |                                                                        |                                   |                        |                                          |                                                         |                                                       |                      |                    |                                |                      |                                         |
|                                          |                                |                                                                        |                                   |                        | Depósitos                                |                                                         |                                                       |                      |                    |                                |                      |                                         |
|                                          |                                |                                                                        |                                   |                        |                                          |                                                         |                                                       |                      |                    |                                |                      |                                         |
| Fecha de<br>Depósito CONTROL DE DEPÓSITO | Moneda de la                   | Transacción                                                            | Original Monte                    | o de la Trans          | acción Moneda                            | del Depósito N                                          | Ionto Bruto de Depósit                                | o Monto de Descuento | de Compra          | Monto del Impuest              | o Monto N            | eto de Depósito                         |
| Lote no DCC                              |                                |                                                                        |                                   |                        |                                          |                                                         |                                                       |                      |                    |                                |                      |                                         |
| Número de Terminal                       |                                |                                                                        |                                   |                        |                                          |                                                         |                                                       |                      |                    |                                |                      |                                         |
| 08/10/2022                               |                                | MXN                                                                    |                                   | 2                      | 279.00                                   | MXN                                                     | 279.00                                                | )                    | -4.46              | -0.71                          |                      | 273.83                                  |
| 08/10/2022                               |                                | MXN                                                                    |                                   | 6                      | 60.00                                    | MXN                                                     | 660.00                                                | )                    | -16.50             | -2.64                          |                      | 640.86                                  |
| 08/09/2022                               |                                | MXN                                                                    |                                   | 16                     | 674.00                                   | MXN                                                     | 1674.00                                               | )                    | -26.78             | -4.29                          |                      | 1642.93                                 |
| SUBTOTAL N                               |                                |                                                                        |                                   |                        |                                          |                                                         | 2613.00                                               | )                    | -47.74             |                                |                      | 2557.62                                 |
| Total                                    |                                |                                                                        |                                   |                        |                                          |                                                         | 2613.00                                               | )                    | -47.74             |                                |                      | 2557.62                                 |
| Total de Devolución en Efectivo          |                                |                                                                        | 0.00                              |                        |                                          |                                                         |                                                       |                      |                    |                                |                      |                                         |
| Cantidad total de MSI                    |                                |                                                                        | 0.00                              |                        |                                          |                                                         |                                                       |                      |                    |                                |                      |                                         |
|                                          |                                |                                                                        |                                   |                        |                                          |                                                         |                                                       |                      |                    |                                |                      |                                         |
|                                          |                                |                                                                        |                                   |                        |                                          |                                                         |                                                       |                      |                    |                                |                      |                                         |
| Monto del Pago                           |                                |                                                                        |                                   |                        |                                          |                                                         |                                                       |                      | 1642.93            |                                |                      |                                         |
|                                          |                                |                                                                        |                                   |                        |                                          |                                                         |                                                       |                      |                    |                                |                      |                                         |

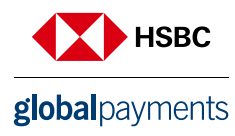

5. Dentro de los reportes podrá encontrar el botón **"Columnas".** Al hacer clic en ese botón, aparecerá una ventana emergente que le permitirá determinar los campos del informe que desea visualizar en la pantalla.

La sección **"Columnas activas"** a la derecha muestra las columnas que están actualmente en la pantalla. Al hacer clic en la "X" junto al nombre de una columna, se eliminará de la lista activa.

La sección "**Columnas disponibles**" a la izquierda muestra las columnas que están disponibles para agregarse a las que aparecen en la pantalla. Al hacer clic en el "+" junto al nombre de una columna, se agregará a la lista activa.

|                                          | Cornercio(s) Actuales: Todos los | Comercios Editar Selección          |                              |                       |
|------------------------------------------|----------------------------------|-------------------------------------|------------------------------|-----------------------|
| 1 Inicio                                 | Depósitos Visualizar: A          | wiso de Pago - Mexico 🔻 Gua         | rdar 07/01/2022 — 08/24/2    | 2022 🖹 ☆ Filtrar ▼    |
| <u>III</u> Informes<br>Estados de Cuenta | Aviso de Pago - Mexico           | Mostrando registros 1-5 de 5        |                              | Columnas 🔺 Exportar 🔻 |
| Buscador de                              | lúmero DDA ≑ Monto d             | Columnas disponibles                | Columnas activas             | 8 Seleccionada        |
| Gestión de Cuenta                        | XXXXXXXXX2023                    | Buscar Columnas disponibles         | Buscar Columnas activas      | ortamiento 👻          |
| 0                                        | XXXXXXXXX2023                    | Seleccionar todos                   | Eliminar Todos               | ortamiento 👻          |
|                                          | XXXXXXXXX2023                    | Nombre DBA del Comercio             | E Fecha de Proceso           | ortamiento 👻          |
|                                          | XXXXXXXXX2023                    | Número de Referencia del Deudor 🛛 🕂 | III Número de Comercio       | ortamiento 👻          |
|                                          | XXXXXXXX2023                     | Contacto +                          | III Número de ruta del banco | ortamiento 👻          |
| ttps://reporting.globalpay.com           | ,                                | Domicilio 1 +                       | ::: Número DDA               | X                     |

#### Estados de cuenta

En esta sección podrá realizar la descarga de su estado de cuenta mensual. Puede realizar la selección de uno o más archivos y exportarlos al mismo tiempo. En el estado de cuenta encontraras detalle de la información como:

- Resumen de partida de depósito (Ventas y devoluciones)
- Depósito
- Descuento
- Resumen por tarjeta
- Contracargos / Rechazos
- Otros Cargos

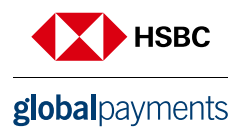

|              | INFORMES                          | Comercio(s) Actual | les: Todos los Co                 | emercios Editar Selecció | n                     |                                   |               |
|--------------|-----------------------------------|--------------------|-----------------------------------|--------------------------|-----------------------|-----------------------------------|---------------|
| 厽            | Estados de cuenta del<br>Comercio | Estados de c       | cuenta del Co                     | omercio                  |                       | Filtros: Activo 📀 Guardar         | ☆ Filtrar ▼   |
| <u>lılıl</u> |                                   |                    |                                   |                          |                       |                                   |               |
| \$           |                                   | Mostrando          | registros 1-25 de                 | 151                      |                       |                                   |               |
|              |                                   |                    |                                   |                          |                       |                                   |               |
|              |                                   |                    | Fecha 🗘                           | Número de Comer ‡        | Nombre de Comercio ≑  | Ciudad ‡                          | ·             |
| 0            |                                   |                    | Fecha ≑<br>2022 - 07              | Número de Comer \$       | Nombre de Comercio 🗢  | Ciudad \$                         | AG 20000      |
| 0            |                                   |                    | Fecha 🗢<br>2022 - 07<br>2022 - 07 | Número de Comer \$       | Nombre de Comercio \$ | Ciudad \$<br>AGUASCALIENTES A     | AG 20000      |
|              |                                   |                    | Fecha 🗢<br>2022 - 07<br>2022 - 07 | Número de Comer \$       | Nombre de Comercio 🕏  | Ciuded \$<br>AGUASCALIENTES A<br> | \G 20000<br>▼ |

Si desea descargar varios estados de cuenta a la vez, **selecciónelos haciendo clic en las casillas a la izquierda** de esos registros de estados de cuenta. Aparecerá un botón de exportación justo encima de la sección de detalles, y al hacer clic en él, le permitirá exportar los estados de cuenta seleccionados como varios documentos PDF dentro de un archivo ZIP o como un archivo PDF.

|     | INFORMES                          | Comercio(s) Actuales: Todos los Comercios Editar Selección |                                             |
|-----|-----------------------------------|------------------------------------------------------------|---------------------------------------------|
| 쉾   | Estados de cuenta del<br>Comercio | Estados de cuenta del Comercio                             | Filtros: Activo 🔕 Guardar 🙀 Filtrar 💌       |
| htt |                                   | Mostrando registros 1-25 de 151                            | Exportar 🔺                                  |
| s_  |                                   |                                                            |                                             |
|     |                                   | Fecha                                                      | Exportar opiniones                          |
| 0   |                                   | 2022-07                                                    |                                             |
| 6   |                                   | 2022 - 07                                                  | Archivo zipeado                             |
|     |                                   | 4                                                          | Nombre del Archivo                          |
|     |                                   | Mostrar 25 por página 👻 Mostrando registros 1-25 de 151    | VictoriaReyes_Statement_2022-08-25T20:06:53 |
|     |                                   |                                                            |                                             |
|     |                                   |                                                            | Cancelar Exportar                           |

#### **Buscador de Transacciones**

El buscador de transacciones le permite buscar registros de transacciones en función de una amplia selección de criterios. Recuerde que solo puede buscar transacciones de lotes cerrados.

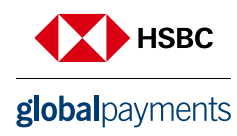

Criterios de búsqueda:

- Fecha de transacción
- Monto
- Divisa
- Tipo de transacción
- Afiliación
- Nombre de comercio
- Número de autorización
- Número de tarjeta
- Método de entrada

|            | INFORMES                     | Comercio(s) Actuales: Todos los Comercios      | Edit   | tar Selección                      |            |                                                        |              |  |
|------------|------------------------------|------------------------------------------------|--------|------------------------------------|------------|--------------------------------------------------------|--------------|--|
| 分          | Inicio                       | Transacciones Visualizar: Buscado              | r de t | ransacciones 🔻 Guardar             | 08/26/2022 | - 09/01/2022                                           | 🛱 🏠 Buscar 🔺 |  |
| dil        | Informes                     |                                                |        |                                    |            |                                                        |              |  |
| \$         | Estados de Cuenta            | Fecha de archivo                               |        | Fecha de transacción               |            | Monto Original de la Transacción                       |              |  |
|            | Buscador de<br>transacciones | 08/26/2022 — 09/01/2022                        |        | Seleccionar fecha(s)               |            |                                                        | PARA         |  |
| $\bigcirc$ | Gestión de Cuenta            | Código de Divisa de la Transacción             |        | Tipo de transacción                |            | Número de comercio                                     |              |  |
| 0          |                              | Seleccionar Código de Divisa de la Transacci 💌 |        | Seleccionar Tipo de transacción    | •          |                                                        |              |  |
|            |                              | Nombre de Comercio                             |        | Número de Terminal de Autorización |            | Número de tarjeta (primeros 6 y / o últimos 4 dígitos) |              |  |
|            |                              |                                                |        |                                    |            | Primeros 6                                             | Últimos 4    |  |
|            |                              |                                                |        |                                    |            |                                                        |              |  |
|            |                              |                                                |        | Más 🔻                              |            |                                                        |              |  |

#### Gestión de Usuarios

1. Para agregar un usuario en el Portal de Comercios, en el menú principal, haga clic en **Gestión de Cuentas ->** Usuarios -> Crear Usuario.

|    | INFORMES               |                             |                        |                                                        |                    |
|----|------------------------|-----------------------------|------------------------|--------------------------------------------------------|--------------------|
| 合  | Usuarios<br>Documentos | Crear nuevo usuario         |                        |                                                        |                    |
| \$ | Ubicaciones            | ← Volver a la gestión de us | Resumen de Usuario     |                                                        |                    |
|    | Oferta de productos    | – Información de Usua       | Información de Usuario |                                                        |                    |
|    |                        | PRIMER NOMBRE               | Doe                    | DIRECCIÓN DE CORREO<br>ELECTRÓNICO<br>jdoe@example.com | Función y Permisos |
|    |                        |                             |                        | Siguiente                                              | Crear Usuario      |

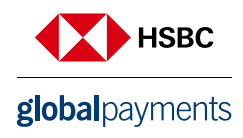

2. Complete la sección Información del usuario y haga clic en Siguiente.

| PRIMER NOMBRE | APELLIDO | DIRECCIÓN DE CORREO |
|---------------|----------|---------------------|
| Jane          | Doe      | ELECTRONICO         |
| oune          | 200      | jdoe@example.com    |
|               |          |                     |

3. Complete la sección Seleccionar permisos seleccionando primero **Usuario de Cuenta o Usuario Adquirente** en Funciones disponibles a través del menú desplegable disponible.

| - Seleccione una función |           |
|--------------------------|-----------|
| FUNCIONES DISPONIBLES    |           |
| Seleccione una función   |           |
| Usuario de Cuenta        |           |
|                          | Siguiente |

4. Seleccione los permisos disponibles que le gustaría asignar a la cuenta haciendo clic en el **botón más (+)** y posteriormente de clic en **Siguiente**.

| Seleccionar permisos         |                           |                |  |
|------------------------------|---------------------------|----------------|--|
| Elegir permisos de usuario 💿 |                           |                |  |
| Permisos disponibles         | Permisos activos          | 4 Seleccionada |  |
| Buscar permisos disponibles  | Buscar permisos activos   |                |  |
| Seleccionar todos            | Eliminar todo lo opcional |                |  |
| Crear nueva cuenta           | ::: Editar informaciór    |                |  |

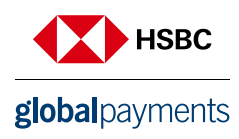

5. Complete la sección Seleccionar acceso a Datos identificando a qué ID de Comercio debería tener acceso el usuario escribiendo sus ID de Comercio (Afiliación) en el cuadro de búsqueda.

| Selecc | ione acceso a | Datos 👔   |          |        |                 |  |
|--------|---------------|-----------|----------|--------|-----------------|--|
| CORP   | REGIÓN        | PRINCIPAL | ASOCIADO | CADENA | ID DEL COMERCIO |  |
|        |               |           |          |        |                 |  |

6. Una vez completado, haga clic en Crear Usuario.

| 00.000 |        | Duios U   |           |        |                 |                      |
|--------|--------|-----------|-----------|--------|-----------------|----------------------|
|        |        |           |           |        |                 | Resumen de Usuario   |
| CORP   | REGIÓN | PRINCIPAL | ASOCIADO  | CADENA | ID DEL COMERCIO |                      |
| Select | Select | Select    | Select    | Select | Ingresa X       | Función y Permisos   |
|        |        |           | + Agregar | Más    |                 | Usuario de Cuenta    |
|        |        |           |           |        | i               | Acceso a Datos       |
|        |        |           |           |        |                 | Ninguna seleccionada |
|        |        |           |           |        |                 |                      |
|        |        |           |           |        |                 | Creer Heuerie        |

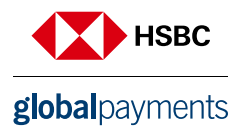

| Permisos                                    | Disponibles Recomendados                                                                                   |  |  |
|---------------------------------------------|----------------------------------------------------------------------------------------------------|--|--|
| Crear usuario                               | Permite a un usuario crear otras cuentas                                                                   |  |  |
| Ver usuario de cuenta.                      | Permite a un usuario ver otras cuentas                                                                     |  |  |
| Ver administrador de cuenta                 | Permite a un usuario ver al administrador de la cuenta.                                                    |  |  |
| Registrar MID                               | Permite a un usuario agregar otros MID a una cuenta.                                                       |  |  |
| Ver ubicaciones MID y<br>jerarquía de datos | Permite al usuario limitar los datos de<br>transacciones a un MID específico                               |  |  |
| Ver búsqueda de transacciones               | Permite a un usuario ver el Buscador de transacciones                                                      |  |  |
| Ver estados de cuenta                       | Permite a un usuario ver estados de cuenta en<br>Gestión de Cuentas.                                       |  |  |
| Puede Ver informes                          | Permite al usuario ver todos los listados de informes disponibles.                                         |  |  |
| Puede exportar informes                     | Permite a un usuario exportar todos los listados de informes disponibles.                                  |  |  |
| Acceso de edición de<br>controversias       | Permite a un usuario responder a las devoluciones de cargo.                                                |  |  |
| Editar información<br>personal              | Permite al usuario actualizar la selección de idioma, el formato de hora y el formato de fecha preferidos. |  |  |

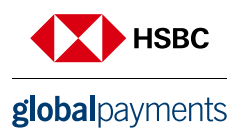

### ¿Cómo agregar sucursales adicionales a un usuario?

1. Usuario administrador inicia sesión en Merchant Portal.

| <b>global</b> payments | Inicio de sesión de cuenta           |                             | LANGUAGE / LA LANGUE<br>▲ 😰 Mexican, Spanish ▼ |
|------------------------|--------------------------------------|-----------------------------|------------------------------------------------|
|                        | Dirección de correo electrónico      |                             |                                                |
|                        | Dirección de correo electrónico      |                             |                                                |
|                        | Contraseña Olvidaste tu contraseña   | <ul> <li>Mostrar</li> </ul> |                                                |
|                        | Contraseña                           | æ                           |                                                |
|                        | Inicio De Sesión                     |                             |                                                |
|                        | ¿No tienes una cuenta? Registrarse a | hora                        |                                                |

# 2. Da click en gestión de cuenta -> "Ubicaciones"

# global payments

|            | INFORMES               |                       |          |                     |
|------------|------------------------|-----------------------|----------|---------------------|
| 6)<br>1.11 | Usuarios<br>Documentos | Crear nuevo usuario   |          |                     |
|            | Ubicaciones            | – Información de Usua | rio      |                     |
|            | Oferta de productos    | PRIMER NOMBRE         | APELLIDO | DIRECCIÓN DE CORREO |
| 9          |                        | Jane                  | Doe      | jdoe@example.com    |
|            |                        |                       |          | Siguiente           |

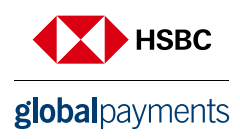

#### 3. Selecciona "Registrar nuevo"

| ₿         | REPORTING        | Current Merchant(s): All Merchants Edit Selection |                                    |
|-----------|------------------|---------------------------------------------------|------------------------------------|
| ŵ         | Users            | Filters: Inactive                                 | Save 🛱 Filter - + Register New MID |
| 11        | Documents        |                                                   |                                    |
| s=        | Locations        | Location Summary Showing records 0-0 of 0         | Columns 👻 Export 👻                 |
|           | Product Offering | Merchant Number \$ Merchant Name \$               | Location Addres 🗘                  |
| $\square$ |                  |                                                   |                                    |
| 0         |                  |                                                   |                                    |
|           |                  | Show 25 per page  Showing records 0-0 of 0        | Prev Page 0 of 0 Next              |

4. Ingresa la información solicitada:
 Número de Comercio: 670 + afiliación
 Número de cuenta bancaria o RFC: Últimos 15 dígitos de CLABE Interbancaria o RFC.

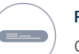

Registrar nuevos MID para Comercios

Cuando recibe un número de comercio por correo, aquí es donde puede registrarlo en su cuenta.

| Número de Comercio | NÚMERO DE CUENTA BANCARIA O ID FISCAL | NÚMERO DE CUENTA BANCARIA O ID FISCAL |  |  |
|--------------------|---------------------------------------|---------------------------------------|--|--|
|                    |                                       |                                       |  |  |
|                    | Cancelar Registrar                    |                                       |  |  |

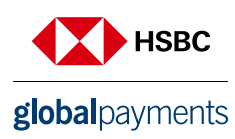

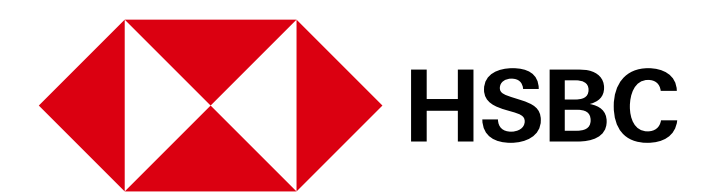

# **global**payments

www.hgpay.com.mx

Para mayor información:

Llama al Tel. (55) 1167 3737. Consulta con tu Especialista de Tecnologías de Pago.